# Getting started with the Raspberry Pi Build HAT

Control LEGO® Technic™ devices with Raspberry Pi

# Colophon

© 2020 Raspberry Pi (Trading) Ltd.

This documentation is licensed under a Creative Commons Attribution-NoDerivatives 4.0 International (CC BY-ND).

build-date: 2021-10-19 build-version: githash: 91fd59e-clean

### Legal Disclaimer Notice

TECHNICAL AND RELIABILITY DATA FOR RASPBERRY PI PRODUCTS (INCLUDING DATASHEETS) AS MODIFIED FROM TIME TO TIME ("RESOURCES") ARE PROVIDED BY RASPBERRY PI (TRADING) LTD ("RPTL) "AS IS" AND ANY EXPRESS OR IMPLIED WARRANTIES, INCLUDING, BUT NOT LIMITED TO, THE IMPLIED WARRANTIES OF MERCHANTABILITY AND FITNESS FOR A PARTICULAR PURPOSE ARE DISCLAIMED. TO THE MAXIMUM EXTENT PERMITTED BY APPLICABLE LAW IN NO EVENT SHALL RPTL BE LIABLE FOR ANY DIRECT, INDIRECT, INCIDENTAL, SPECIAL, EXEMPLARY, OR CONSEQUENTIAL DAMAGES (INCLUDING, BUT NOT LIMITED TO, PROCUREMENT OF SUBSTITUTE GOODS OR SERVICES; LOSS OF USE, DATA, OR PROFITS; OR BUSINESS INTERRUPTION) HOWEVER CAUSED AND ON ANY THEORY OF LIABILITY, WHETHER IN CONTRACT, STRICT LIABILITY, OR TORT (INCLUDING NEGLIGENCE OR OTHERWISE) ARISING IN ANY WAY OUT OF THE USE OF THE RESOURCES, EVEN IF ADVISED OF THE POSSIBILITY OF SUCH DAMAGE.

RPTL reserves the right to make any enhancements, improvements, corrections or any other modifications to the RESOURCES or any products described in them at any time and without further notice.

The RESOURCES are intended for skilled users with suitable levels of design knowledge. Users are solely responsible for their selection and use of the RESOURCES and any application of the products described in them. User agrees to indemnify and hold RPTL harmless against all liabilities, costs, damages or other losses arising out of their use of the RESOURCES.

RPTL grants users permission to use the RESOURCES solely in conjunction with the Raspberry Pi products. All other use of the RESOURCES is prohibited. No licence is granted to any other RPTL or other third party intellectual property right.

HIGH RISK ACTIVITIES. Raspberry Pi products are not designed, manufactured or intended for use in hazardous environments requiring fail safe performance, such as in the operation of nuclear facilities, aircraft navigation or communication systems, air traffic control, weapons systems or safety-critical applications (including life support systems and other medical devices), in which the failure of the products could lead directly to death, personal injury or severe physical or environmental damage ("High Risk Activities"). RPTL specifically disclaims any express or implied warranty of fitness for High Risk Activities and accepts no liability for use or inclusions of Raspberry Pi products in High Risk Activities.

Raspberry Pi products are provided subject to RPTL's Standard Terms. RPTL's provision of the RESOURCES does not expand or otherwise modify RPTL's Standard Terms including but not limited to the disclaimers and warranties expressed in them.

### Introduction

The Raspberry Pi Build HAT is an add-on board that connects to the 40-pin GPIO header of your Raspberry Pi, which was designed in collaboration with LEGO® Education to make it easy to control LEGO® Technic<sup>™</sup> motors and sensors with Raspberry Pi computers.

It provides four connectors for LEGO® Technic<sup>™</sup> motors and sensors from the SPIKE<sup>™</sup> Portfolio. The available sensors include a distance sensor, a colour sensor, and a versatile force sensor. The angular motors come in a range of sizes and include integrated encoders that can be queried to find their position.

The Build HAT fits all Raspberry Pi computers with a 40-pin GPIO header, including – with the addition of a ribbon cable or other extension device – Raspberry Pi 400. Connected LEGO® Technic<sup>™</sup> devices can easily be controlled in Python, alongside standard Raspberry Pi accessories such as a camera module.

The Raspberry Pi Build HAT power supply, available separately, is designed to power both the Build HAT and Raspberry Pi computer along with all connected LEGO® Technic<sup>™</sup> devices.

The LEGO® Education SPIKE<sup>™</sup> Prime Set 45678 and SPIKE<sup>™</sup> Prime Expansion Set 45681, available separately from LEGO® Education resellers, include a collection of useful elements supported by the Build HAT.

#### NOTE

The HAT works with all 40-pin GPIO Raspberry Pi boards, including Raspberry Pi 4 and Raspberry Pi Zero. With the addition of a ribbon cable or other extension device, it can also be used with Raspberry Pi 400.

- Controls up to 4 LEGO® Technic™ motors and sensors included in the SPIKE™ Portfolio
- Easy-to-use Python library to control your LEGO® Technic™ devices
- Fits onto any Raspberry Pi computer with a 40-pin GPIO header
- Onboard RP2040 microcontroller manages low-level control of LEGO® Technic™ devices
- External 8V PSU available separately to power both Build HAT and Raspberry Pi

# **Preparing your Raspberry Pi**

Raspberry Pi recommend the use of Raspberry Pi Imager to install an operating system on your SD card. You will need another computer with an SD card reader to install the image.

### **Using Raspberry Pi Imager**

Raspberry Pi have developed a graphical SD card writing tool that works on Mac OS, Ubuntu 18.04, and Windows called Raspberry Pi Imager; this is the easiest option for most users since it will download the image automatically and install it to the SD card.

Download the latest version of Raspberry Pi Imager and install it. If you want to use Raspberry Pi Imager from a second Raspberry Pi, you can install it from a terminal using sudo apt install rpi-imager. Then:

- Connect an SD card reader with the SD card inside.
- Open Raspberry Pi Imager and choose the required OS from the list presented.
- Choose the SD card you wish to write your image to.
- Review your selections and click on the Write button to begin writing data to the SD Card.

#### NOTE

If using Raspberry Pi Imager on Windows 10 with controlled folder access enabled, you will need to explicitly allow Raspberry Pi Imager permission to write the SD card. If this is not done, the imaging process will fail with a "failed to write" error.

You can now insert the SD card into the Raspberry Pi and power it up. For Raspberry Pi OS, if you need to manually log in, the default user name is **pi**, with password **raspberry**, and the default keyboard layout is set to United Kingdom (UK).

You should change the default password straight away to ensure your Raspberry Pi is secure.

### **Configuring the Serial Port**

Once the Raspberry Pi has booted, open the Raspberry Pi Configuration tool by clicking on the Raspberry Menu button and then selecting "Preferences" and then "Raspberry Pi Configuration".

Click on the "interfaces" tab and adjust the Serial settings as shown below:

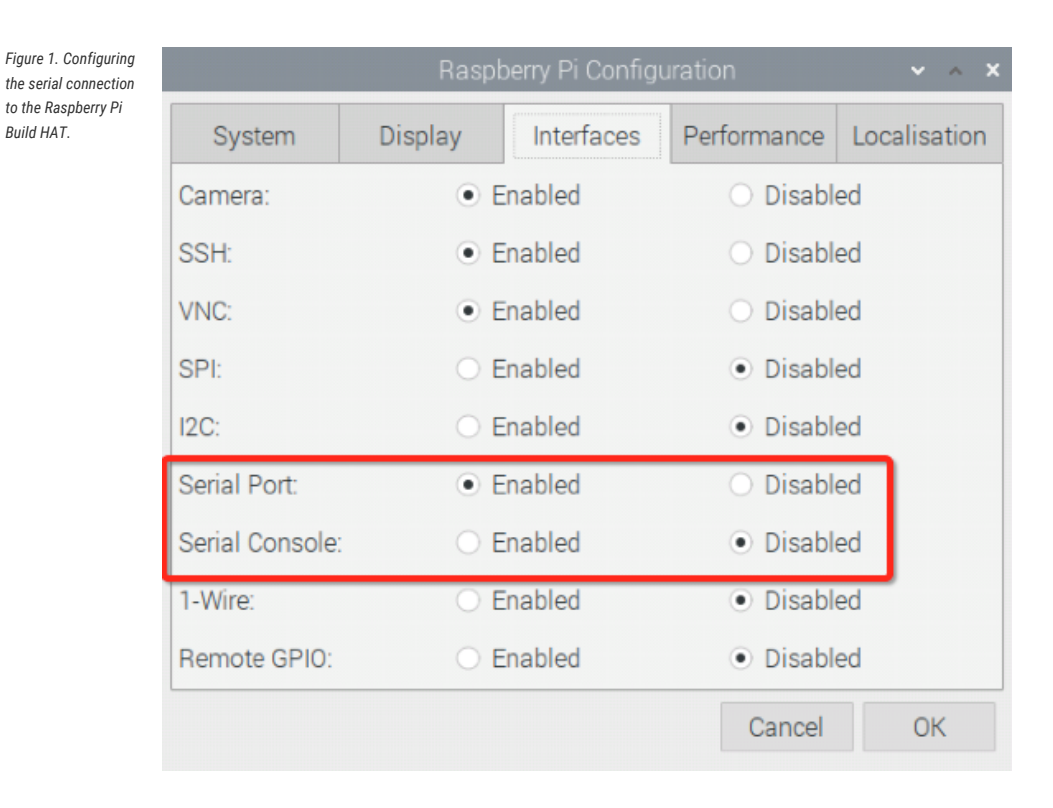

#### Using a Headless Raspberry Pi

Figure 2. Configuring the serial connection to the Raspberry Pi Build HAT using raspi-config. If you are running your Raspberry Pi headless and using raspi-config, select "interface options from the first menu".

| 2 Display Options<br>3 Interface Options<br>4 Performance Options<br>5 Edduced Options | Configure system settings<br>Configure display settings<br>Configure connections to peripherals<br>Configure performance settings<br>Configure language and regional settings<br>Configure advectings |
|----------------------------------------------------------------------------------------|----------------------------------------------------------------------------------------------------|
| 8 Update<br>9 About raspi-config                                                       | Update this tool to the latest version<br>Information about this configuration tool                                                                                                    |
| <select></select>                                                                      | <finish></finish>                                                                                                    |

Then "P6 Serial Port".

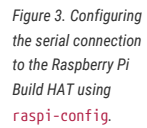

|    | Ras    | spberi | ry Pi Software    | Configuration Tool (raspi-config)       |
|----|--------|--------|-------------------|-----------------------------------------|
| 1  | Camera |        | Enable/disable    | connection to the Raspberry Pi Camera   |
| 2  | SSH    |        | Enable/disable    | remote command line access using SSH    |
| 3  | VNC    |        | Enable/disable    | graphical remote access using RealVNC   |
| 4  | SPI    |        | Enable/disable    | automatic loading of SPI kernel module  |
| 95 | 120    |        | Enable/disable    | automatic loading of I2C kernel module  |
|    |        |        |                   | shell messages on the serial connection |
| 7  | 1-Wire |        | Enable/disable    | one-wire interface                      |
| 8  | Remote | GPIO   | Enable/disable    | remote access to GPIO pins              |
|    |        |        |                   |                                         |
|    |        |        |                   |                                         |
|    |        |        |                   |                                         |
|    |        |        |                   |                                         |
|    |        |        |                   |                                         |
|    |        |        | <select></select> | <back></back>                           |
|    |        |        | <select></select> | <back></back>                           |

Disable the serial console:

| Figure 4. Configuring |  |  |  |  |  |
|-----------------------|--|--|--|--|--|
| the serial connection |  |  |  |  |  |
| to the Raspberry Pi   |  |  |  |  |  |
| Build HAT using       |  |  |  |  |  |
| raspi-config.         |  |  |  |  |  |
|                       |  |  |  |  |  |

| oor zat: |  |
|----------|--|
|          |  |
|          |  |
|          |  |
|          |  |

And enable the serial port hardware.

| Figure 5. Configuring<br>the serial connection<br>to the Raspberry Pi<br>Build HAT using<br>raspi-config. |   | Would you | like the    | serial | port | hardware                                                   | to be | enabled? | , |  |
|----------------------------------------------------------------------------------------------------|---|-----------|-------------|--------|------|------------------------------------------------------------|-------|----------|---|--|
|                                                                                                    | ļ |           | <yes></yes> |        |      | <n0< td=""><td>0&gt;</td><td></td><td></td><td></td></n0<> | 0>    |          |   |  |

The final settings should look like this.

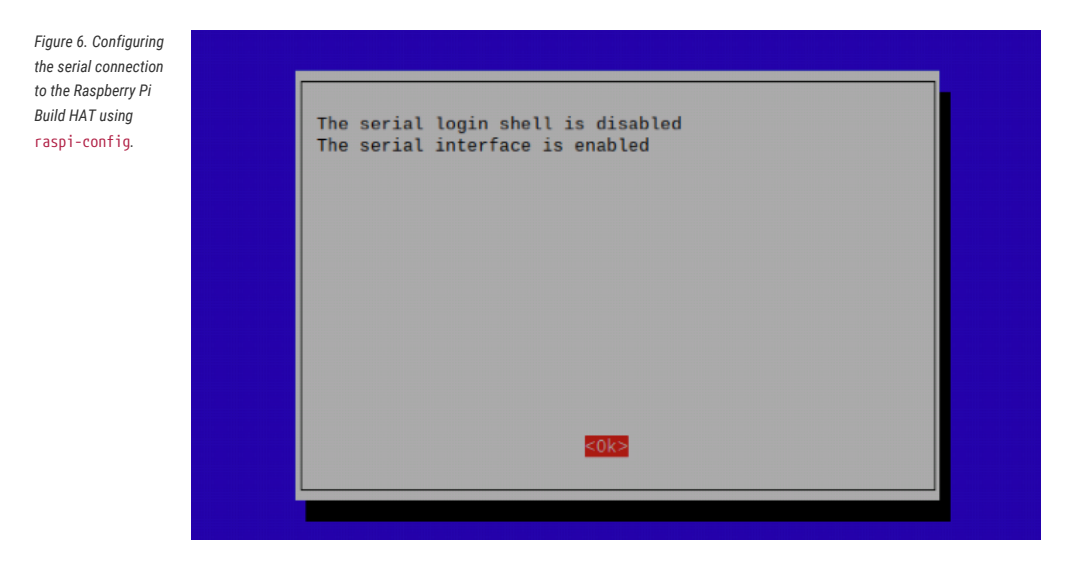

You will need to reboot at this point if you have made any changes.

# **Preparing the Build HAT**

Attach 9mm spacers to the bottom of the board. Seat the Raspberry Pi Build HAT onto your Raspberry Pi. Make sure you put it on the right way up. Unlike other HATs, all the components are on the bottom, leaving room for a breadboard or LEGO elements on top.

Figure 7. Fitting the Build HAT to your Raspberry Pi

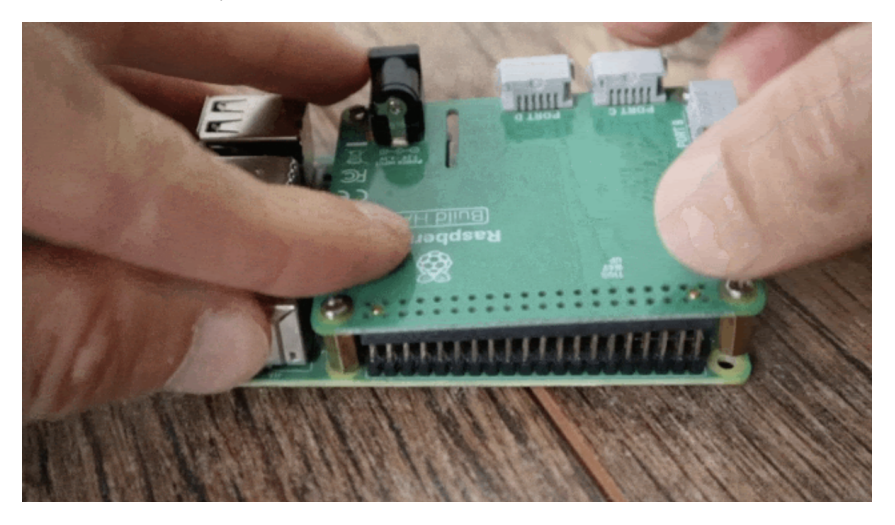

### Access the GPIO Pins

If you want to access the GPIO pins of the Raspberry Pi, you can add an optional tall header and use 15 mm spacers, see Figure 8.

Figure 8. The Raspberry Pi Build HAT connected using the optional tall header and 15mm spacers.

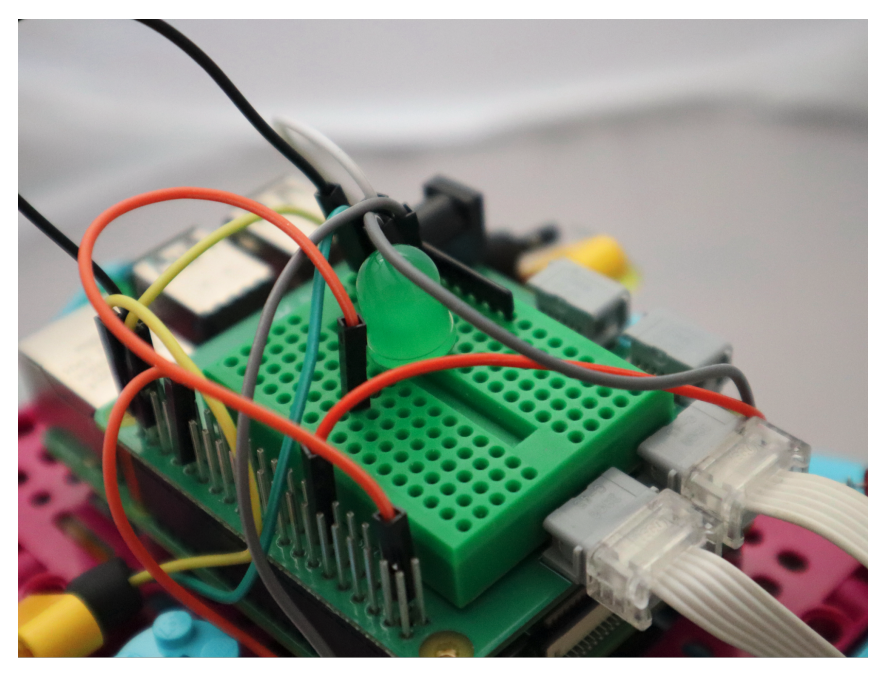

The following pins are used by the Build HAT itself and you should not connect anything to them.

| GPIO    | Use     | Status |
|---------|---------|--------|
| GPI00/1 | ID prom |        |
| GPI04   | Reset   |        |

| GPIO   | Use | Status |
|--------|-----|--------|
| GPI014 | Тх  |        |
| GPIO15 | Rx  |        |
| GPI016 | RTS | unused |
| GPI017 | CTS | unused |

### Powering the Build HAT

Connect an external power supply - the official Raspberry Pi Build HAT power supply is recommended - however any reliable +8V±10% power supply capable of supplying 48W via a 5.5mm × 2.1mm × 11mm centre positive barrel connector will power the Build HAT. You don't need to connect an additional USB power supply to the Raspberry Pi as well, unless you are using a Raspberry Pi 400.

#### O NOTE

Raspberry Pi Build HAT power supply. The Build HAT can not power the Raspberry Pi 400 as it does not support being powered via the GPIO headers.

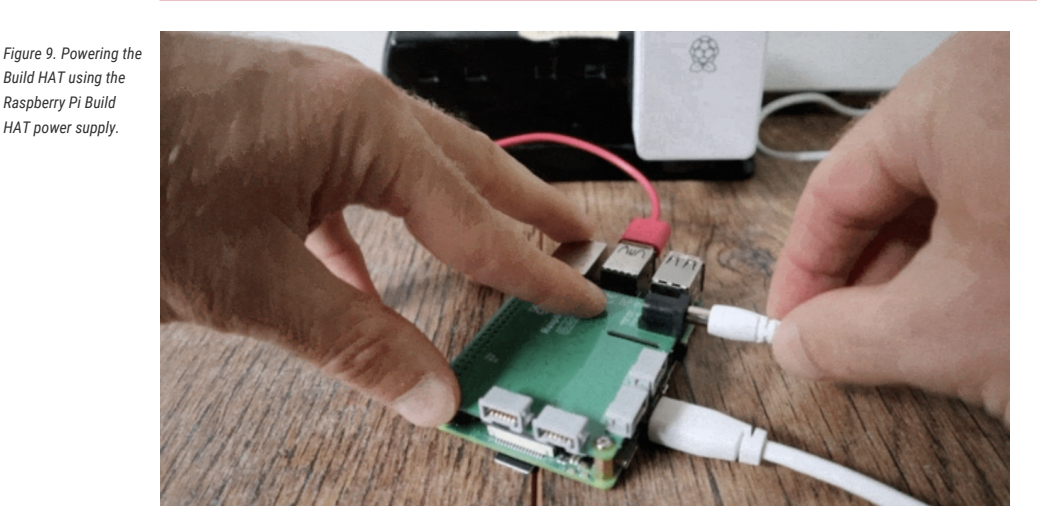

#### NOTE

The LEGO® Technic™ motors are very powerful; so to drive them you'll need an external 8V power supply. If you want to read from motor encoders and the SPIKE<sup>™</sup> force sensor, you can power your Raspberry Pi and Build HAT the usual way, via your Raspberry Pi's USB power socket. The SPIKE™ colour and distance sensors, like the motors, require an external power supply.

### **Connecting a Motor**

Connect a motor to port A on the Build HAT. The LPF2 connectors need to be inserted the correct way up. If the connector doesn't slide in easily, rotate by 180 degrees and try again.

Figure 10. Connecting a motor to Port A of the Build HAT

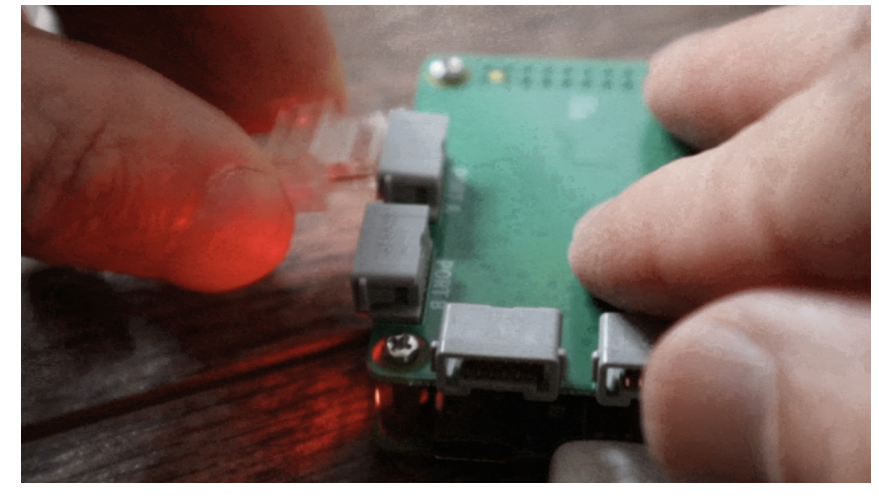

# **Installing the Software**

Install the Build HAT Python library. Open a Terminal window and type,

#### \$ pip3 install buildhat

For more information about the Build HAT Python Library see https://buildhat.readthedocs.io/.

### **Working with Motors**

Start the Thonny IDE. Add the program code below:

1 from buildhat import Motor
2
3 motor\_a = Motor('A')
4
5 motor\_a.run\_for\_seconds(5)

Run the program by clicking the play/run button. If this is the first time you're running a Build HAT program since the Raspberry Pi has booted, there will be a few seconds pause while the firmware is copied across to the board. You should see the red LED extinguish and the green LED illuminate. Subsequent executions of a Python program will not require this pause.

Your motor should turn clockwise for 5 seconds.

Change the final line of your program and re-run.

```
5 motor_a.run_for_seconds(5, speed=50)
```

The motor should now turn faster. Make another change:

```
5 motor_a.run_for_seconds(5, speed=-50)
```

The motor should turn in the opposite (anti-clockwise) direction

Create a new program by clicking on the plus button in Thonny. Add the code below:

```
from buildhat import Motor
motor_a = Motor('A')
While True:
    print("Position: ", motor_a.get_aposition())
```

Run the program. Grab the motor and turn the shaft. You should see the numbers printed in the Thonny REPL changing.

## **Working with Sensors**

Connect a Colour sensor sensor to port B on the Build HAT, and a Force sensor to port C.

If you're not intending to drive a motor, then you don't need an external power supply and you can use a standard USB power supply for your Raspberry Pi.

Create another new program:

```
1 from signal import pause
2 from buildhat import ForceSensor, ColorSensor
3
4 button = ForceSensor('C')
5 cs = ColorSensor('B')
6
7 def handle_pressed():
8 cs.on()
9 print(c.get_color())
10
11 def handle_released():
12 cs.off()
```

Run it and hold a coloured object (LEGO elements are ideal) in front of the colour sensor and press the Force sensor plunger. The sensor's LED should switch on and the name of the closest colour should be displayed in the thonny REPL.

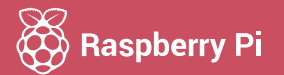

Raspberry Pi is a trademark of the Raspberry Pi Foundation